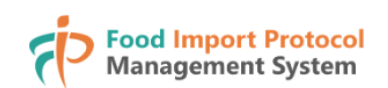

# User Manual General Operation

#### **Table of Content**

| CONDUCT USER REGISTRATION         | 2  |
|-----------------------------------|----|
| AUTHENTICATION BY REGISTERED USER | 7  |
| FORGOT PASSWORD                   | 10 |
| LOGOUT                            | 12 |
| UPDATE MY PROFILE INFORMATION     | 13 |
| RESET PASSWORD                    | 14 |

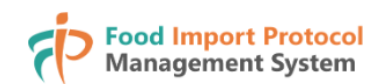

#### **Conduct User Registration**

1. An registration email should be sent to your registered email and click "Registration Link" to go to the registration page.

#### Subject

Invitation to register in Food Import Protocol Management System to establish/manage the food import protocols for exporting Game, Meat, Poultry and Eggs from Afghanistan into the Hong Kong Special Administrative Region

| (This is a system generated email. Please do not reply to this message.)                                                                                                    |
|----------------------------------------------------------------------------------------------------|
| Dear Sir/Madam,                                                                                                    |
| Food Import Protocol Management System (FIPMS) is a one-stop online platform for establishing/managing import protocols for exporting Game, Meat, Poultry and Eggs (GMPE) into the Hong Kong Special Administrative Region (HKSAR). I am pleased to invite you to complete registration in the FIPMS by following the steps below:                                                                                                    |
| Click the Registration Link below or copy the link to your web browser to open;     [Registration Link]                                                                                                    |
| 2. Complete the registration by filling in the required information;                                                                                                    |
| 3. After completing the registration, you can login into FIPMS by your registered email address and password. A one-time password (OTP) will be sent to your registered email address for user authentication. If you are unable to receive the OTP or complete the login within 5 minutes, you can click "Resend" to obtain a new OTP.                                                                                                    |
| You may refer to the guideline / tutorial videos for details of user registration and system login.                                                                                                    |
| If you have any enquiries about FIPMS, please contact the Import Protocol Unit at (852) 2867 5990 or (852) 2867 5561 on Monday to Friday, except on Hong Kong Public Holidays during Hong Kong Time (HKT) from 9:00 a.m to 1:00 p.m. and from 2:00 p.m. to 6:00 p.m. or email to cfsfipms@fehd.gov.hk.                                                                                                    |
| Import Protocol Unit<br>Centre for Food Safety<br>Food and Environmental Hygiene Department<br>Hong Kong Special Administrative Region                                                                                                    |
| (Disclaimers)                                                                                                    |
| (i) This email message (together with any attachments) is for the designated recipient only. It may contain information that is privileged for the designated recipient. If you are not the intended recipient, you are hereby notified that any use, retention, disciosure, copying, printing, forwarding or dissemination of the message is strictly prohibited. If you have received the message in error, please erase all copies of the message (including attachments) from your system and notify us by <u>cfsfipms@fehd.gov.hk</u> immediately. |
| (ii) If you need any further information on the privacy policy for the captioned matter, you can click <u>here</u> to see the privacy policy statement.                                                                                                    |
|                                                                                                    |

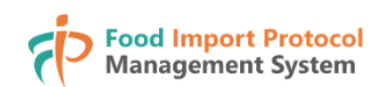

| <b>Prood Import Protocol</b><br>Management System | Image: Control of the second second secon |
|---------------------------------------------------|----------------------------------------------------------------------------------------------------|
|                                                   |                                                                                                    |
|                                                   |                                                                                                    |
| Registration                                      |                                                                                                    |
| To register the user account for handling         | the food import protocol with the Hong Kong Special Administrative Region (HKSAR).                                                                                                    |
| Email: cg@email.com                               |                                                                                                    |
| Title*                                            | Contact Name*                                                                                                    |
| Please select your title.                         | Contact Name                                                                                                    |
| Contact Phone Number (Please also provide cou     | ntry/area code. e.g.(852) 2867 5990)                                                                                                    |
| Contact Phone Number                              |                                                                                                    |
| Organisation Name*                                |                                                                                                    |
| Organisation Name                                 |                                                                                                    |
| Post Title                                        |                                                                                                    |
| Post Title                                        |                                                                                                    |
| I have read and agree to the Privacy Policy, Di   | sclaimer and <u>Copyright Notice</u> . *                                                                                                    |
|                                                   |                                                                                                    |
|                                                   | Next                                                                                                    |
|                                                   |                                                                                                    |
|                                                   |                                                                                                    |

- On the registration page, please enter the following information: 2.
  - "Title"; (Required) \_
  - "Contact Name"; (Required) \_
  - "Contact Phone Number"; \_
  - "Organisation Name"; (Required)
  - "Post Title";

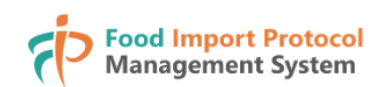

.

| Registratio                | on                       |                                                                                |
|----------------------------|--------------------------|--------------------------------------------------------------------------------|
| To register the user acco  | unt for handling the     | food import protocol with the Hong Kong Special Administrative Region (HKSAR). |
| Email: cg@email.com        |                          |                                                                                |
| Title*                     |                          | Contact Name*                                                                  |
| Mr.                        | ~                        | David                                                                          |
| Contact Phone Number (Plea | ase also provide country | r/area code. e.g.(852) 2867 5990)                                              |
| (852) 2867 5570            |                          |                                                                                |
| Organisation Name*         |                          |                                                                                |
| Food Safety                |                          |                                                                                |
| Post Title                 |                          |                                                                                |
| Officer                    |                          |                                                                                |
| Officer                    |                          |                                                                                |

- 3. Please check to confirm, if you have read and agree to the privacy policy, disclaimer and copyright notice;
- 4. Click "Next" button to go to "Set Password" page;

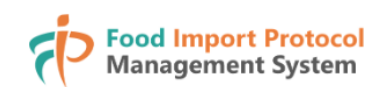

| Set Password                               |                                          |                                      |                                 |                   |
|--------------------------------------------|------------------------------------------|--------------------------------------|---------------------------------|-------------------|
| Please enter your password and             | d confirm password to comp               | plete the process of registrat       | tion                            |                   |
| Password:*                                 |                                          |                                      |                                 |                   |
| Confirm Password*                          |                                          |                                      |                                 |                   |
| Confirm Password                           |                                          |                                      |                                 | $\bigcirc$        |
| Please use a password of at least moderate | e strength: 8-20 characters long, contai | ning mixed-case letters, numbers and | special characters, and must no | t contain spaces. |
|                                            |                                          | Register                             |                                 |                   |
|                                            |                                          | 3                                    |                                 |                   |
|                                            |                                          |                                      |                                 |                   |
|                                            |                                          |                                      |                                 |                   |

5. On the "Set Password" page, please enter "Password" and "Confirm Password"; (*Please use a password of at least moderate strength 8 to 20 characters long, containing mixed-case letters, numbers and special characters, and must not contain spaces*)

| Password* |             |
|-----------|-------------|
| •••••     |             |
| Password* |             |
| 12345678  | <u>بالم</u> |

6. If you want to make the password visible, please click the icon  $\odot$ , otherwise, click  $\bigotimes$  to hide the password;

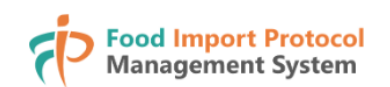

| Set Password                                                 |                                                            |                                            |            |
|--------------------------------------------------------------|------------------------------------------------------------|--------------------------------------------|------------|
| Please enter your password and confirm pa                    | ssword to complete the process of registra                 | tion                                       |            |
| Password:*                                                   |                                                            |                                            |            |
| •••••                                                        |                                                            |                                            | $\bigcirc$ |
| Confirm Password*                                            |                                                            |                                            |            |
| •••••                                                        |                                                            |                                            | $\bigcirc$ |
| Please use a password of at least moderate strength: 8-20 cl | naracters long, containing mixed-case letters, numbers and | I special characters, and must not contair | spaces.    |
|                                                              | Register                                                   |                                            |            |
|                                                              |                                                            |                                            |            |
|                                                              |                                                            |                                            |            |
|                                                              |                                                            |                                            |            |
|                                                              |                                                            |                                            |            |

7. Click "Register" button to complete your user registration process.

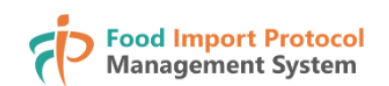

## **Authentication by Registered User**

| Food Import Protocol<br>Management System                                                                        | FAQ     User Manual     Tutorial Video                      |
|----------------------------------------------------------------------------------------------------|-------------------------------------------------------------|
|                                                                                                    |                                                             |
|                                                                                                    |                                                             |
| Welcome!                                                                                                    |                                                             |
| <ul> <li>Login to Food Import Protocol Management System for handling the food im<br/>Region (HKSAR).</li> </ul> | port protocol with the Hong Kong Special Administrative     |
| Registered Email Address*                                                                                        |                                                             |
| Registered Email Address                                                                                         |                                                             |
| Password*                                                                                                    |                                                             |
| Password                                                                                                    | $\bigcirc$                                                  |
| Please use a password of at least moderate strength: 8-20 characters long, containing mixed-case letters, n      | umbers and special characters, and must not contain spaces. |
|                                                                                                    | Forgot Password?                                            |
| Nevt                                                                                                    |                                                             |
| INCAL                                                                                                    |                                                             |
|                                                                                                    |                                                             |
|                                                                                                    |                                                             |
|                                                                                                    |                                                             |
|                                                                                                    | Back to Top 1                                               |
| ontact Us Help                                                                                                   |                                                             |
| ccessibility Copyright Notice   Privacy Policy   Disclaimer                                                      | Pod and Environmental<br>Hygiese Department                 |

1. Visit the login page at <u>https://www.fipms.cfs.gov.hk</u> and enter your "Registered Email Address" and "Password";

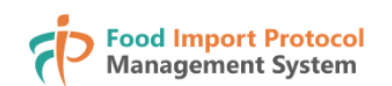

| Management System                                                                                       | FAQ User Manual Tutorial Vide                                     |
|----------------------------------------------------------------------------------------------------|-------------------------------------------------------------------|
|                                                                                                    |                                                                   |
|                                                                                                    |                                                                   |
| Welcome!                                                                                                |                                                                   |
| Login to Food Import Protocol Management System for handling the food Region (HKSAR).                   | d import protocol with the Hong Kong Special Administrative       |
| Registered Email Address*                                                                               |                                                                   |
| your_registered_email@email.com                                                                         |                                                                   |
| Password*                                                                                               |                                                                   |
|                                                                                                    | $\bigcirc$                                                        |
| Please use a password of at least moderate strength: 8-20 characters long, containing mixed-case letter | ers, numbers and special characters, and must not contain spaces. |
|                                                                                                    | Forgot Password?                                                  |
| Next                                                                                                    |                                                                   |
| K                                                                                                    |                                                                   |
|                                                                                                    |                                                                   |

2. Click "Next" button to send an one-time password (OTP) to your registered email address, and go to the OTP verification page;

| Food Import Protocol<br>Management System                                                                                                    | FAQ         User Manual         Tutorial Videos |
|----------------------------------------------------------------------------------------------------|-------------------------------------------------|
|                                                                                                    |                                                 |
| An OTP has been sent to the email "your_registered_email@email.com". Please enter the C you cannot see the email in your inbox, make sure to check your SPAM folder. | DTP below to verify your email address. If      |
| Enter OTP                                                                                                    |                                                 |
| 0348 -                                                                                                    | -                                               |
| The OTP will expire in <b>4m 0s</b>                                                                                                    |                                                 |
| Login                                                                                                    |                                                 |
|                                                                                                    |                                                 |
|                                                                                                    |                                                 |

3. On the OTP verificaiton page, enter the 6-digit One-time Password (OTP) that you received;

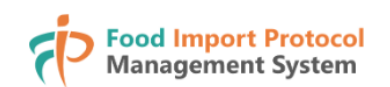

| verify your email address. If                                                                                                    |
|----------------------------------------------------------------------------------------------------|
|                                                                                                    |
|                                                                                                    |
|                                                                                                    |
| d, you require to get a nev                                                                                                    |
| Image: Constraint of the second second sec |
|                                                                                                    |

| he email " <mark>your_registe</mark><br>n your inbox, make sur | red_email@email.co<br>e to check your SPAN | m". Please ent<br>1 folder. | ter the OTP | below to | verify your email address. If |
|----------------------------------------------------------------|--------------------------------------------|-----------------------------|-------------|----------|-------------------------------|
|                                                                | Enter C                                    | )TP                         |             |          |                               |
| 0342 - 1                                                       | 2 3                                        | 4                           | 5           | 6        |                               |
|                                                                | The OTP will expi                          | re in <b>3m 32s</b>         |             |          |                               |
|                                                                | Login                                      |                             |             |          |                               |
|                                                                |                                            | Login                       | Login       | Login    | Login                         |

5. Click "Login" button to sign on to the system;

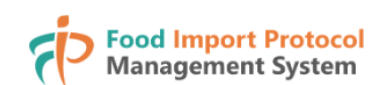

### **Forgot Password**

| Food Import Protocol<br>Management System                                                                   | (?) (i) (b)<br>FAQ User Manual Tutorial Vi                                   |
|----------------------------------------------------------------------------------------------------|------------------------------------------------------------------------------|
|                                                                                                    |                                                                              |
|                                                                                                    |                                                                              |
| Welcome!                                                                                                    |                                                                              |
| Login to Food Import Protocol Management System for handling the food im Region (HKSAR).                    | port protocol with the Hong Kong Special Administrative                      |
| Registered Email Address*                                                                                   |                                                                              |
| Registered Email Address                                                                                    |                                                                              |
| Password*                                                                                                   |                                                                              |
| Password                                                                                                    | $\bigcirc$                                                                   |
| Please use a password of at least moderate strength: 8-20 characters long, containing mixed-case letters, n | umbers and special characters, and must not contain spaces. Forgot Password? |
| Novt                                                                                                    |                                                                              |
| IVEAL                                                                                                    |                                                                              |
|                                                                                                    |                                                                              |
|                                                                                                    |                                                                              |
|                                                                                                    | Back to Top                                                                  |
|                                                                                                    |                                                                              |
| ntact Us   Help                                                                                             |                                                                              |

1. Click "Forgot Password" from the login page;

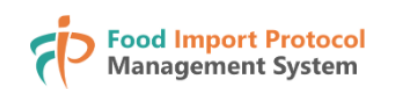

| Food Import Protocol<br>Management System                                                      | Image: Second system     Image: Second system       FAQ     User Manual     Tutorial Videos |
|------------------------------------------------------------------------------------------------|---------------------------------------------------------------------------------------------|
|                                                                                                |                                                                                             |
| Forgot Password?                                                                               |                                                                                             |
| Please enter your registered email address for conveying the reset password procedures to you. |                                                                                             |
| Registered Email Address                                                                       |                                                                                             |
|                                                                                                |                                                                                             |
| Submit                                                                                         |                                                                                             |
|                                                                                                |                                                                                             |
|                                                                                                |                                                                                             |
|                                                                                                |                                                                                             |
|                                                                                                |                                                                                             |
|                                                                                                | Back to Top 🕇                                                                               |
| Contact Us   Help<br>Accessibility   Copyright Notice   Privacy Policy   Disclaimer            | 度全中心<br>fer fead safety W3C WAI-AA<br>wcag 22                                               |

- 2. On the "Forgot Password" page, enter your "Registered Email Address";
- 3. Click "Submit" button to send the procedure of resetting your password to your registered email address; Then, please follow the steps to reset your password;

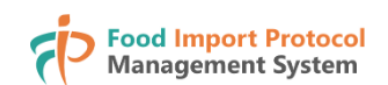

## Logout

| Food Import Protocol<br>Management System |                      | ? 2                      |  |
|-------------------------------------------|----------------------|--------------------------|--|
| Home To-do                                | Food Import Protocol | Welcome!<br>cg@email.com |  |
| Welcome to<br>Food Import Protocol        | . •                  | My Profile<br>☐ Logout   |  |

- 1. In the top navigation bar, click the icon  $\stackrel{\circ}{\sim}$  "Profile";
- 2. Then, click "Logout" to sign out to the system;

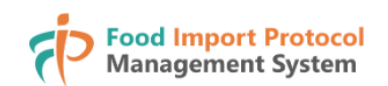

#### **Update My Profile Information**

| 1.<br>2.     | Welcome to<br>Food Import Protocol<br>Welcome to<br>Food Import<br>On the top navigation bar,<br>Then, click "My Profile"; | Home To-do Protocol click the icon                             | Food Import Protocol | ?<br>Welcome!<br>cg@email.com<br>My Profile   |  |  |  |
|--------------|----------------------------------------------------------------------------------------------------|----------------------------------------------------------------|----------------------|-----------------------------------------------|--|--|--|
|              | Food Import Protocol<br>Management System                                                                                  |                                                                |                      | ?                                             |  |  |  |
|              |                                                                                                    | Home To-do                                                     | Food Import Protocol |                                               |  |  |  |
| cg@email.com |                                                                                                    |                                                                |                      |                                               |  |  |  |
|              | Information<br>Reset Password                                                                                              | Email Address<br>cg@email.com<br>Contact Name*<br>Contact NAme |                      | Last Login Time: 2025-03-<br>25 07:55 (GMT+0) |  |  |  |
|              |                                                                                                    | Title*                                                         |                      |                                               |  |  |  |
|              |                                                                                                    | Please select title                                            |                      | ~                                             |  |  |  |
|              |                                                                                                    | Organisation Name*                                             |                      |                                               |  |  |  |
|              |                                                                                                    | Organisation Name                                              |                      |                                               |  |  |  |
|              |                                                                                                    | Post Title                                                     |                      |                                               |  |  |  |
|              |                                                                                                    | Authority                                                      |                      |                                               |  |  |  |
|              |                                                                                                    | Contact Number                                                 |                      |                                               |  |  |  |
|              |                                                                                                    |                                                                |                      | Reset Password Submit                         |  |  |  |

- 3. On the "Information" page, you may update the following information:
  - "Contact Name"; (Required)
  - "Title"; (Required)
  - "Organisation Name"; (Required)
  - "Post Title"; and
  - "Contact Number".
- 4. Click "Submit" button to proceed with the updates;

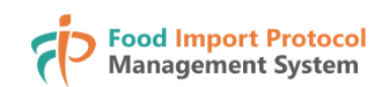

## **Reset Password**

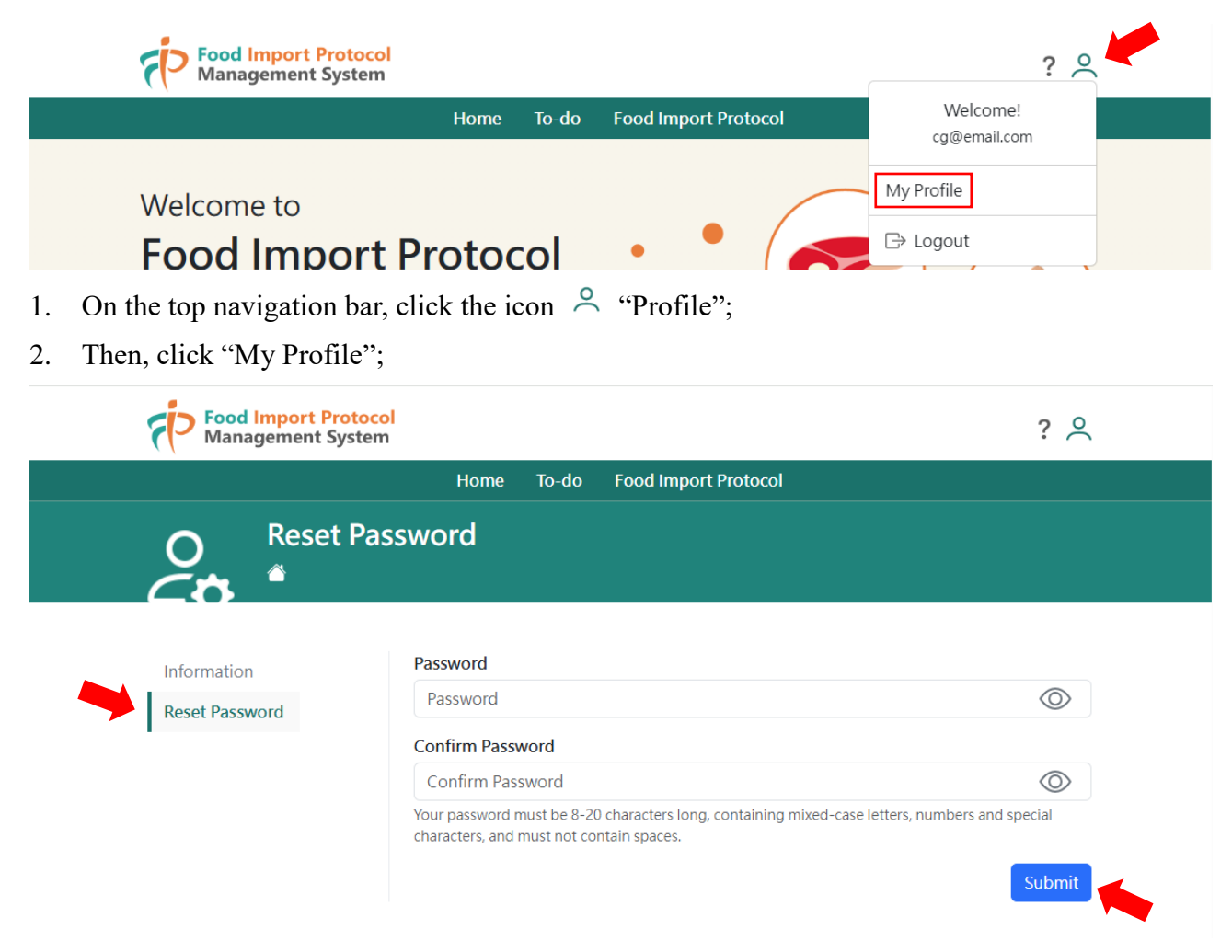

- 3. Select "Reset Password", then enter the new "Password" and "Confirm Password";
- 4. Click "Submit" button to proceed with resetting your password.